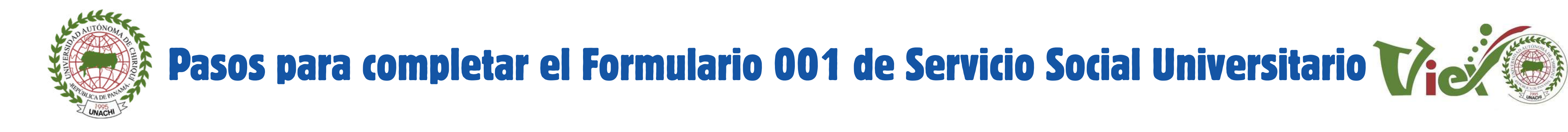

## Paso 1: Ingresar al Sistema Universitario en la sección de <u>Servicio Social Universitario</u> y dar click en: "Formulario 0001"

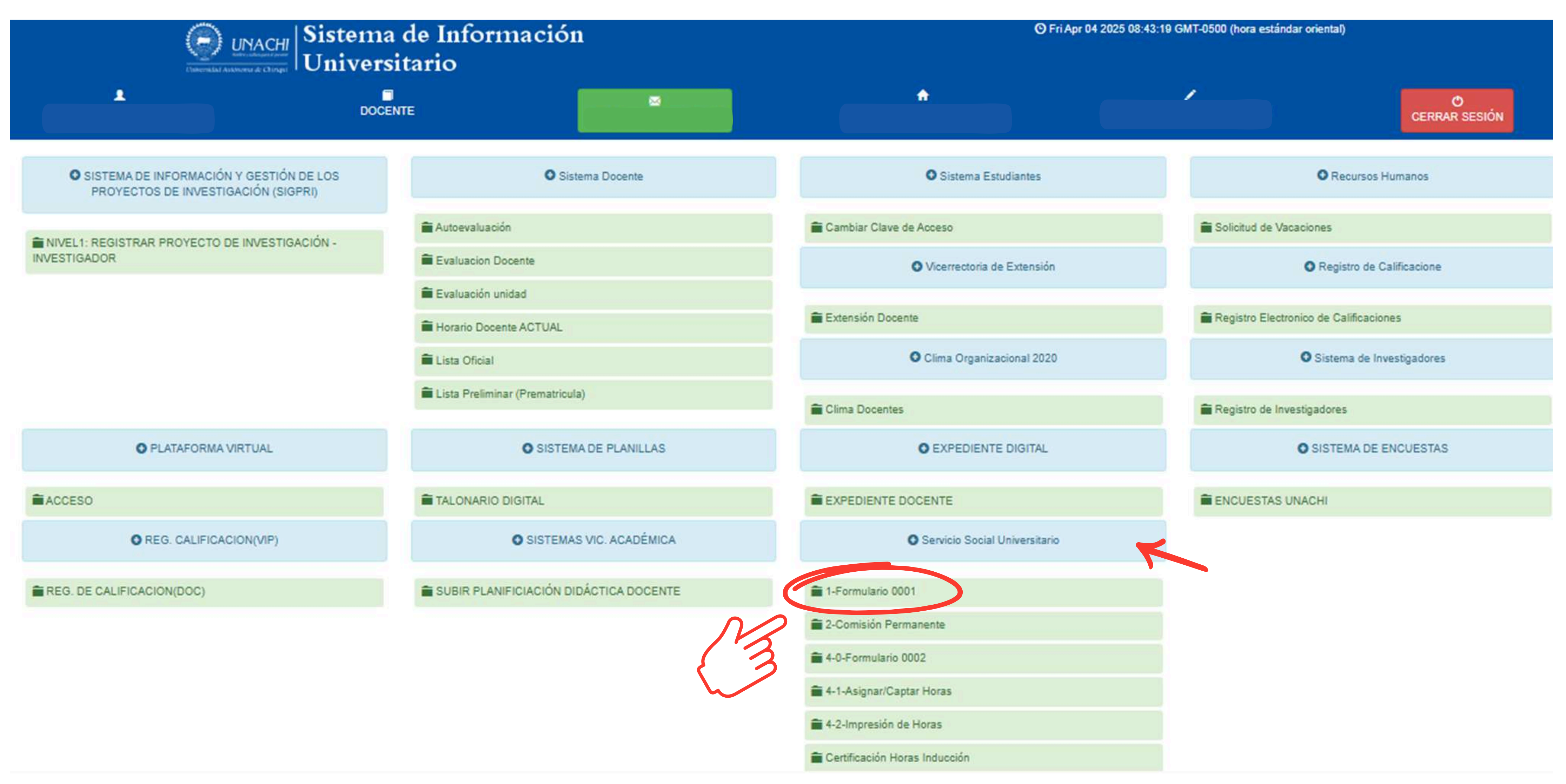

|               | Integrances | Objetivos | Cronograma | Presupuesto | Notificaciones | (3)               |                 |                   |                  |
|---------------|-------------|-----------|------------|-------------|----------------|-------------------|-----------------|-------------------|------------------|
|               |             |           |            | C           | Creación de    | Proyectos         |                 |                   |                  |
| IDInter       | e Fec       | ha Actual |            |             |                | Justificación d   | lel Proyecto    |                   |                  |
|               |             |           |            |             |                |                   |                 |                   |                  |
| Codigo de Pro | ecto        |           |            |             |                |                   |                 |                   |                  |
| Nombre del A  | teprovecto  |           |            |             |                |                   |                 |                   |                  |
|               |             |           |            |             |                |                   |                 |                   |                  |
|               |             |           |            |             |                | Fecha Inicio      |                 | Fecha Fin         | Cantidad Tope de |
|               |             |           |            |             |                |                   |                 |                   |                  |
| Sede:         |             |           |            |             | 10             | Posee<br>Convenio | Descripción del | Convenio          |                  |
|               |             |           |            |             | ~              | $\checkmark$      |                 |                   |                  |
| Facultad:     |             |           |            |             |                |                   |                 |                   |                  |
| Escuela:      |             |           |            |             |                | Colaboradores     | •               | Nembra da las     | _                |
|               |             |           |            |             | ~              | CREADOR (DO       | CENTE DIRECTOR  | ) dore            | 2                |
| Institución   |             |           |            |             |                |                   |                 | N                 |                  |
| Lugar         |             |           |            |             |                |                   | 1 /             | Nuevo             |                  |
| Sector 1      |             |           |            |             |                |                   | ••(             | Proyecto Proyecto |                  |
| Ubicación del | Irouacto    |           |            |             |                |                   |                 |                   |                  |

# Paso 3: Colocamos "Buscar Proyecto" y luego confirmar donde aparece el nombre del proyecto

### **Buscar Proyectos SSU Form0001**

| Docur | iento a Buscar                         |                                                                                                    |                           |                |                                 |           |
|-------|----------------------------------------|----------------------------------------------------------------------------------------------------|---------------------------|----------------|---------------------------------|-----------|
| Ing   | rese lo que desea buscar               |                                                                                                    |                           |                |                                 |           |
| ID    | CODIGO                                 | NOMBRE PROYECTO                                                                                                    | INSTITUCION               | FECHA          | NIVEL                           | CONFIRMAR |
| 28    | EDUCACION/ADM.<br>EDUCATIVA/#COD:/2025 | SEMINARIO SOBRE TÉCNICAS DE LECTOESCRITURA PARA LOS NIÑOS DE PREESCOLAR DE LA ESCUELA DE ALTO QUIEL.                                                                      | ESCUELA DE ALTO<br>QUIEL. | 08 Apr<br>2025 | Niv 1. Crear<br>Formulario 0001 |           |
| 25    | EDUCACION/ADM.<br>EDUCATIVA/#COD:/2025 | SENSIBILIZACIÓN Y CAPACITACIÓN SOBRE SOSTENIBILIDAD AMBIENTAL Y LA RESPONSABILIDAD DE CUIDAR EL MEDIO<br>AMBIENTE A LOS ESTUDIANTES, ADMINISTRATIVOS Y DOCENTES DE FAECO. | UNACHI                    | 07 Apr<br>2025 | Niv 2. Comisión<br>Permanente   |           |
| 23    | EDUCACION/ADM.<br>EDUCATIVA/#COD:/2025 | SENSIBILIZACIÓN Y CAPACITACIÓN SOBRE SOSTENIBILIDAD AMBIENTAL Y LA RESPONSABILIDAD DE CUIDAR EL MEDIO<br>AMBIENTE A LOS ESTUDIANTES, ADMINISTRATIVOS Y DOCENTES DE FAECO. | UNACHI                    | 02 Apr<br>2025 | Niv 4. Crear<br>Formulario 0002 |           |

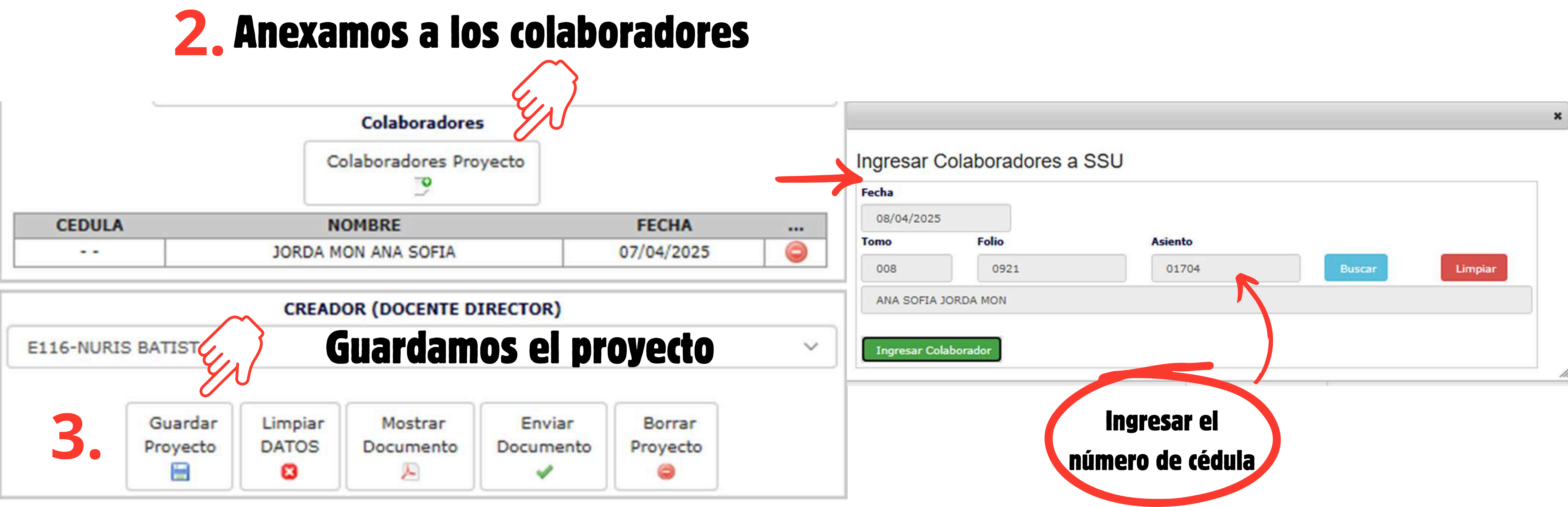

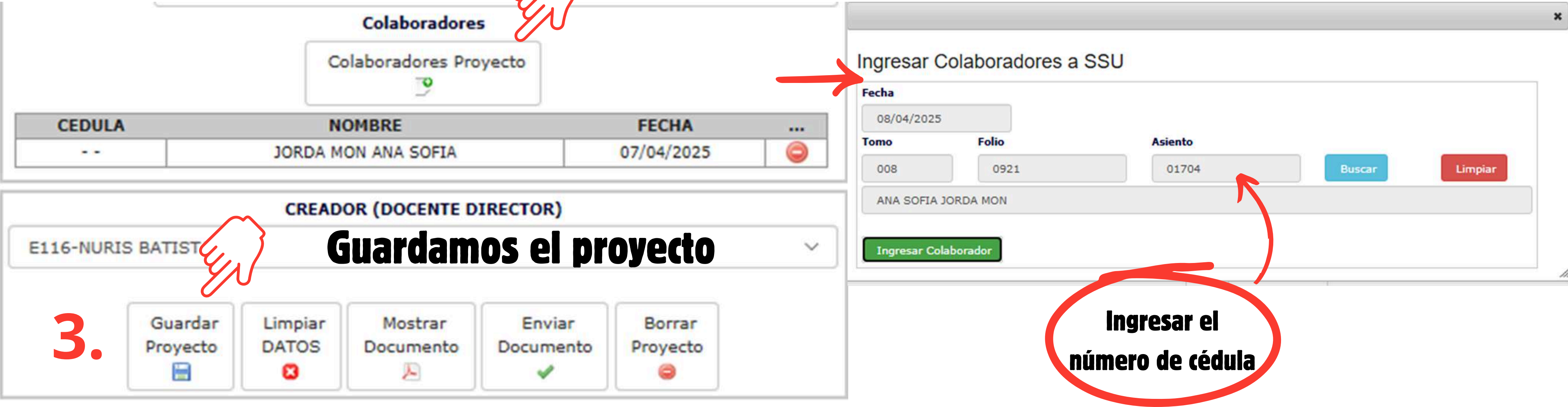

## Paso 4: Ingresamos a la Sección de integrantes y colocamos el número de cédula de cada uno

| os del Proyecto Integrantes | Objetivos Cronograma    | Presupuesto Notifica | aciones (3)             |        |            |     |
|-----------------------------|-------------------------|----------------------|-------------------------|--------|------------|-----|
|                             |                         |                      |                         |        | *          |     |
| Agregar<br>tudiante         | Ingresar Estudian       | tes a SSU            |                         |        |            |     |
| 0                           | Fecha                   |                      |                         |        |            |     |
| CEDULA                      | 08/04/2025              |                      |                         |        | NO.RECIBOs | Vb  |
| 004-0800-00126              | Tomo                    | Folio                | Asiento                 |        | 800214844  |     |
| 012-0715-01753              | 000                     | folio 0000           | asiento 00000           | Buscar | 800227138  | 0 0 |
|                             | nombre del estudiante   |                      |                         |        |            |     |
|                             | Facultad del estudiante |                      |                         |        |            |     |
|                             | Recibo de Matrícula     |                      |                         |        |            |     |
|                             | recibo de matricula     | Ingresar Es          | tudiante Ingresar el nú | imero  |            |     |
|                             |                         |                      | de cédula de            | e los  |            |     |
|                             |                         |                      | de cedula de            | e los  |            |     |

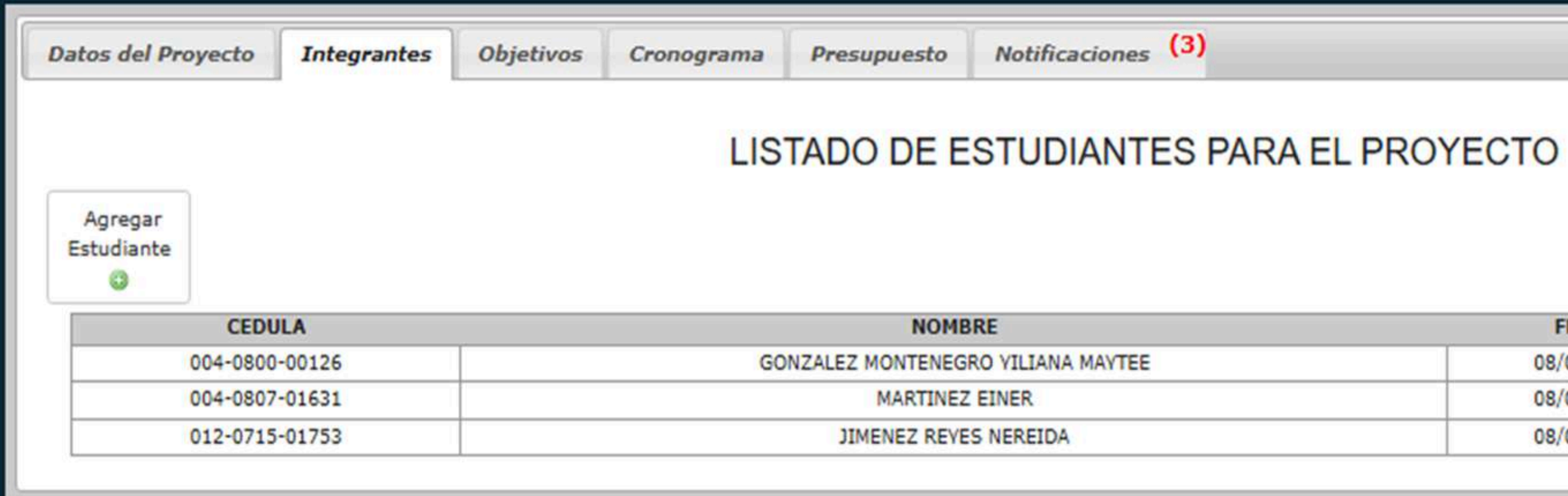

| FECHA      | NO.RECIBOs | Vb. |   |
|------------|------------|-----|---|
| 08/04/2025 | 800214844  | 0   | 0 |
| 08/04/2025 | 800227179  | 0   | 0 |
| 08/04/2025 | 800227138  | 0   | 0 |

# Paso 5: Ingresamos a la sección: Objetivos(General y específico)

| Datos del Proyecto Integrantes                        | Objetivos Cronograma Presupuesto                        | Notificaciones (3)                                                                                          |
|-------------------------------------------------------|---------------------------------------------------------|----------------------------------------------------------------------------------------------------|
|                                                       |                                                         |                                                                                                    |
|                                                       |                                                         | ×                                                                                                    |
|                                                       | Ingresar Objetivos a SSLL                               |                                                                                                    |
| Agregar<br>Objetivos                                  | ingresar Objetivos a 550                                |                                                                                                    |
|                                                       | Fecha                                                   |                                                                                                    |
| Agregamos e                                           | 08/04/2025                                              |                                                                                                    |
|                                                       | ( Objetivo                                              | COS                                                                                                    |
| objetivo                                              | Objetivo Selecci                                        | onamos el objetivo                                                                                          |
|                                                       | Z. y com                                                | pletamos ambos.                                                                                             |
|                                                       |                                                         | 3                                                                                                    |
|                                                       | Objetivo                                                |                                                                                                    |
|                                                       | GENERAL                                                 | Guardar Datos Guardamos los datos                                                                           |
|                                                       | GENERAL                                                 |                                                                                                    |
|                                                       | GENERAL                                                 |                                                                                                    |
|                                                       | ESPECIFICO                                              |                                                                                                    |
|                                                       | Auadan                                                  | de esí.                                                                                                    |
|                                                       | Lueaan                                                  | iqo asi:                                                                                                    |
| Datos del Proyecto Integrantes Objetiv                | os Cronograma Presupuesto Notificacione                 | s (3)                                                                                                    |
|                                                       |                                                         |                                                                                                    |
|                                                       | OBJE                                                    | TIVOS                                                                                                    |
|                                                       |                                                         |                                                                                                    |
| Objetivos                                             |                                                         |                                                                                                    |
| 0                                                     |                                                         |                                                                                                    |
|                                                       | NO OFNEDALES                                            |                                                                                                    |
| OBJETIVO                                              | GRAL                                                    | DESCRIPCION                                                                                                 |
| Capacitar a los estudiantes del área de preescolar co | on técnicas innovadoras de lectoescritura ofreciéndoles | Orientar a los niños de preescolar en la aplicación de estrategias que los ayuden a estimular, desarrollar, |
| estrategias y re                                      | cursos didácticos.                                      | comprender y promover con más facilidad la lectura y la escritura.                                          |
|                                                       |                                                         | v niñas de la escuela de Alto Quiel.                                                                        |

| OBJETIVOS ESPECIFICOS                                                                                                    |   |
|----------------------------------------------------------------------------------------------------|---|
| DESCRIPCION                                                                                                    |   |
| Orientar a los niños de preescolar en la aplicación de estrategias que los ayuden a estimular, desarrollar,<br>comprender y promover con más facilidad la lectura y la escritura. | C |
| omentar la motivación y ejecución de estrategias de lectoescritura mediante recursos didácticos en los niños<br>y niñas de la escuela de Alto Quiel.                              | C |
| Ejecutar talleres utilizando las técnicas y recursos didácticos de lectoescritura en los niños y niñas de<br>preescolar de la escuela de Alto Quiel.                              | C |

Paso 6: Ingresamos a la sección: Cronograma

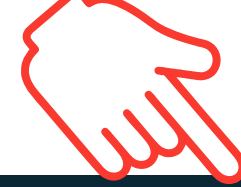

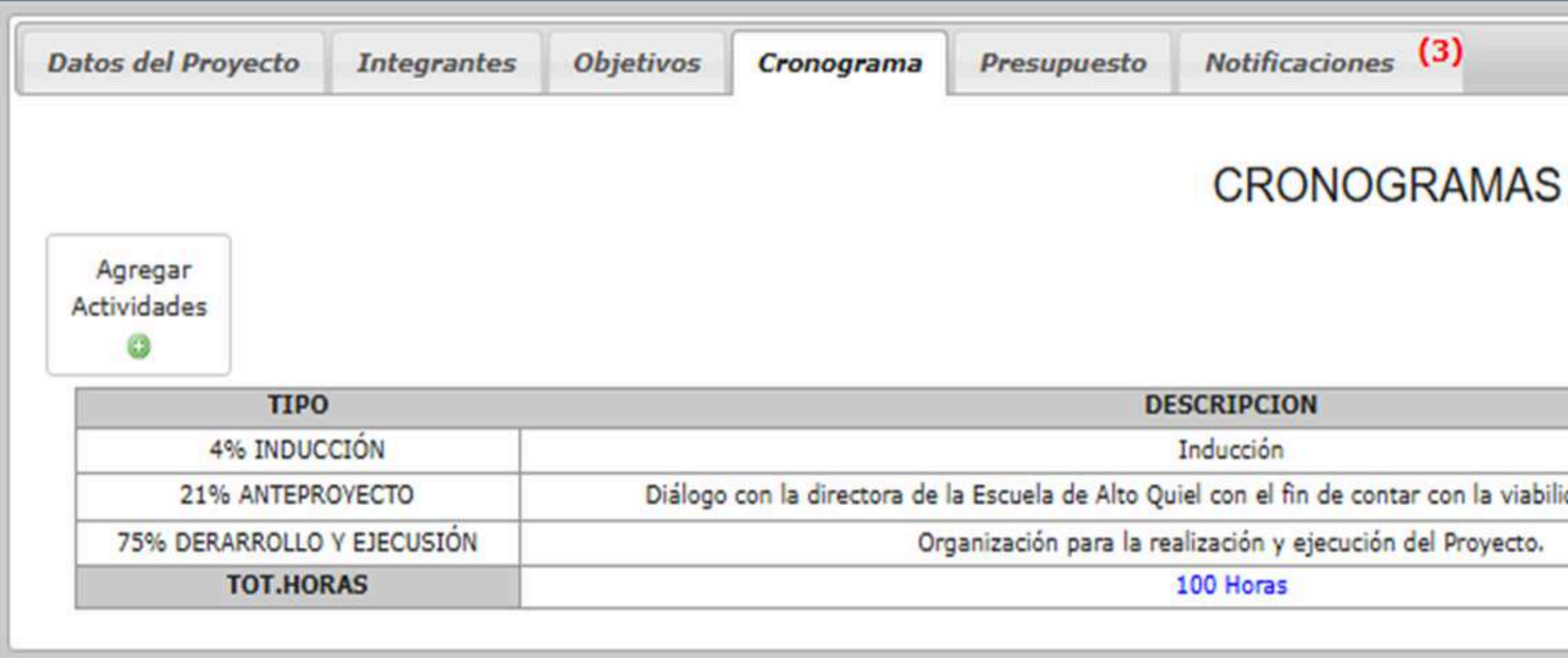

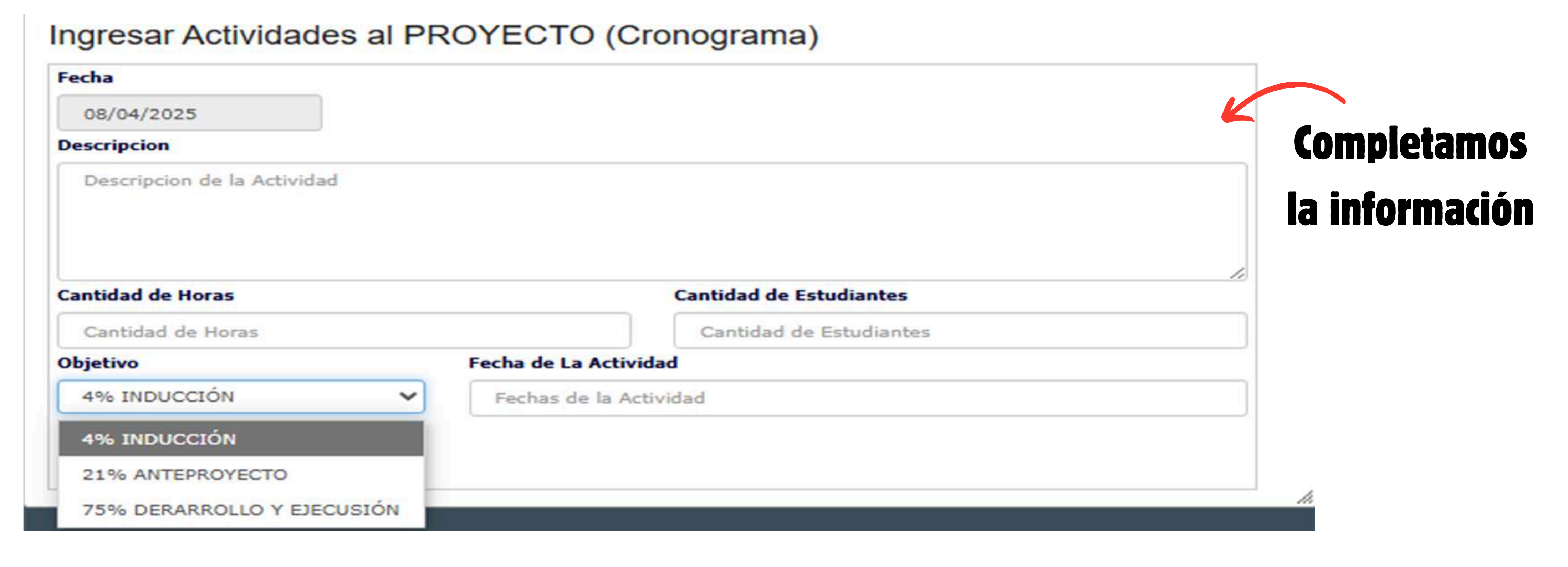

|                                 | CANT. HORAS | CANT. ESTUD. | DIAS/FECHAS.         |   |
|---------------------------------|-------------|--------------|----------------------|---|
|                                 | 4           | 3            | 26 de mayo de 2024.  | 0 |
| viabilidad del Servicio Social. | 21          | 3            | 17 de junio de 2024. | 0 |
| ecto.                           | 75          | 3            | 19 de julio de 2024. | 0 |
|                                 |             |              |                      |   |

# Paso 7: Ingresamos a la sección: Presupuesto

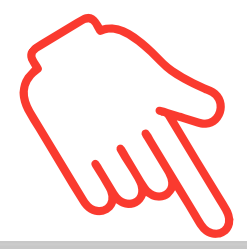

| Datos del Proyecto | Integrantes            | Objetivos        | Cronograma            | Presupuesto            | Notificaciones (3)     |                                       |              |         |       |  |
|--------------------|------------------------|------------------|-----------------------|------------------------|------------------------|---------------------------------------|--------------|---------|-------|--|
|                    |                        |                  |                       |                        | PRESUPUESTO            |                                       |              |         |       |  |
|                    |                        |                  | DESCRIPCION           |                        |                        | RECURSOS                              | CANT. ESTUD. | OBSERV. | MONTO |  |
| Diálogo o          | con la directora de la | Escuela de Alto  | Quiel con el fin de c | ontar con la viabilida | d del Servicio Social. | bolígrafo folder notas de invitación. | 3            |         | 3.50  |  |
|                    | Orga                   | nización para la | realización y ejecuc  | ión del Proyecto.      |                        | páginas blancas de rayas cuadernos    | 3            |         | 15.00 |  |
|                    |                        |                  |                       |                        |                        |                                       |              |         | 18.50 |  |
|                    |                        |                  |                       |                        |                        |                                       |              |         |       |  |

### Editar Presupuesto al PROYECTO

| Idem                                                      |                                      |                                |
|-----------------------------------------------------------|--------------------------------------|--------------------------------|
| 43                                                        |                                      |                                |
| Descripcion                                               |                                      |                                |
| Diálogo con la                                            | directora de la Escuela d            | e Alto Quiel con el fin de con |
| Recursos Reque                                            | ridos (Materiales)                   |                                |
| bolígrafo, fold                                           | er, notas de invitación.             |                                |
| boligrafo, fold                                           | er, notas de invitación.             |                                |
| bolígrafo, fold<br>Cantidad de Estu                       | er, notas de invitación.<br>Idiantes |                                |
| bolígrafo, fold<br>Cantidad de Estu<br>3<br>Observaciones | er, notas de invitación.<br>Idiantes |                                |
| Cantidad de Estu<br>3<br>Observaciones                    | er, notas de invitación.<br>Idiantes |                                |
| bolígrafo, fold<br>3<br>Observaciones<br>Observaciones    | er, notas de invitación.             |                                |

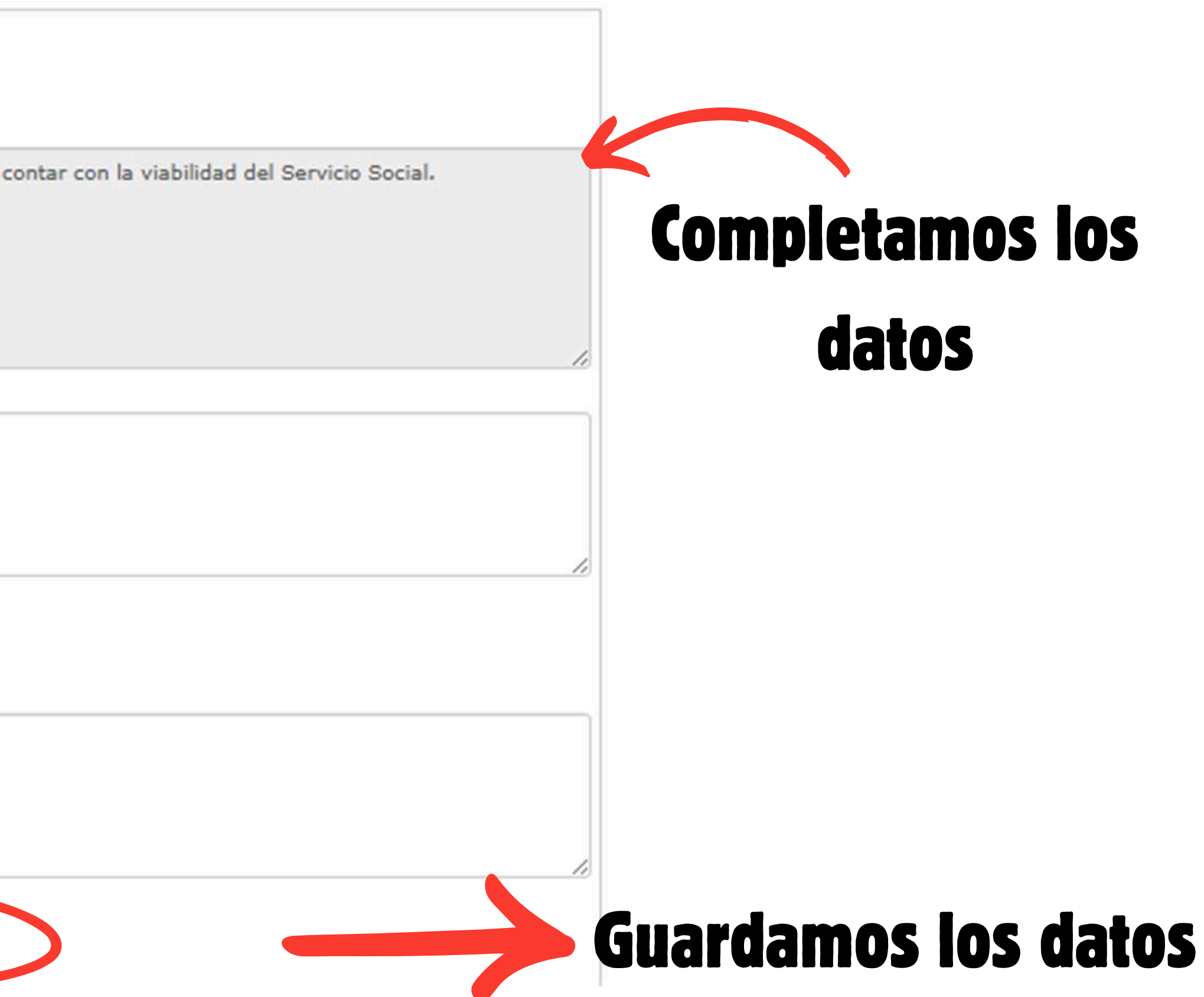

# Paso 8: Regresamos a Datos del Proyecto y colocamos "Enviar documento"

| del Proyecto Integrantes Objetivos Cronograma Presupuesto Notificaci                                    | ones (3)                                                                                                    |                                                                                                    |                                                                                                    |                                                                                                    |                                                                      |
|----------------------------------------------------------------------------------------------------|----------------------------------------------------------------------------------------------------|----------------------------------------------------------------------------------------------------|----------------------------------------------------------------------------------------------------|----------------------------------------------------------------------------------------------------|----------------------------------------------------------------------|
| Creación                                                                                                | de Proyectos                                                                                                |                                                                                                    |                                                                                                    |                                                                                                    |                                                                      |
| IDInterno Fecha Actual                                                                                  | Justificación                                                                                               | del Proyecto                                                                                                    |                                                                                                    |                                                                                                    |                                                                      |
| Codigo de Proyecto Nombre del Anteproyecto                                                              | La lectoese<br>inicial, debi<br>los niños. A<br>complejas o<br>fluida. Intro<br>habilidades<br>de los niños | ritura como tal tie<br>do a que al practio<br>demás, permite b<br>que les facilitará co<br>ducir técnicas efe<br>esenciales de lect | ene un impacto directamente<br>car la escritura y la lectura s<br>rindarles la capacidad de co<br>omunicarse de una manera<br>ctivas de lectoescritura en e<br>ura y escritura, sino que tar | e en el lenguaje de los niño<br>se logra enriquecer el vocab<br>mprender estructuras de le<br>mucho más clara, efectiva,<br>esta etapa no solo promuev<br>mbién estimula el desarrollo | os de edad<br>oulario de<br>enguaje<br>precisa y<br>re<br>o integral |
| Seminario sobre técnicas de lectoescritura para los niños de preescolar de la escuela de Alto<br>Quiel. | Fecha Inicio                                                                                                |                                                                                                    | Fecha Fin                                                                                                    | Cantidad Tope de                                                                                                    | //                                                                   |
|                                                                                                    | 17/0                                                                                                    | 06/2024                                                                                                    | 19/07/2024                                                                                                    | Estudiantes                                                                                                    |                                                                      |
|                                                                                                    |                                                                                                    |                                                                                                    |                                                                                                    | 3                                                                                                    |                                                                      |
| Sede:                                                                                                   | Convenio                                                                                                    | Descripcion de                                                                                                    | el Convenio                                                                                                    |                                                                                                    |                                                                      |
| 17-CENTRO REGIONAL UNIVERSITARIO DE TIERRAS ALTAS                                                       | $\checkmark$                                                                                                | MEDUCA                                                                                                    | DESCRIPCION                                                                                                    |                                                                                                    |                                                                      |
| Facultad:                                                                                               |                                                                                                    |                                                                                                    |                                                                                                    |                                                                                                    |                                                                      |
| EDUCACION                                                                                               |                                                                                                    | тс                                                                                                    |                                                                                                    |                                                                                                    | 1.                                                                   |
| Escuela:                                                                                                | Colaboradore                                                                                                | 5                                                                                                    | Nambra da las Calabara                                                                                                    | 1                                                                                                    |                                                                      |
| ADM. EDUCATIVA                                                                                          |                                                                                                    |                                                                                                    | Nombre de los Colaborad                                                                                                    | oores                                                                                                    |                                                                      |
| Institución                                                                                             | CREADOR (DO                                                                                                 | CENTE DIRECTOR                                                                                                    | ()                                                                                                    |                                                                                                    |                                                                      |
| Escuela de Alto Quiel.                                                                                  | E116-NUR                                                                                                    | S BALISTA                                                                                                    |                                                                                                    |                                                                                                    |                                                                      |
| Lugar                                                                                                   |                                                                                                    |                                                                                                    |                                                                                                    |                                                                                                    |                                                                      |
| Boquete, corregimiento de los Naranjos.                                                                 |                                                                                                    | 1.1                                                                                                    |                                                                                                    |                                                                                                    |                                                                      |
| Ubicación del Proyecto                                                                                  | Guardar                                                                                                    | Limpiar                                                                                                    | Mostrar                                                                                                    | Enviar                                                                                                    | Borra                                                                |
| Extensión Universitaria de Boquete.                                                                     | royecto                                                                                                    | DATOS                                                                                                    | Documento                                                                                                    | Documento                                                                                                    | Proyec                                                               |
|                                                                                                    |                                                                                                    | _                                                                                                    |                                                                                                    |                                                                                                    |                                                                      |

"LISTO, HAS COMPLETADO EL FORMULARIO 0001" Pasos para completar el Formulario 002 de Servicio Social Universitario 🚺

# Paso 1: Luego de obtener el código por la Dirección de Servicio Social Universitario, proceder a llenar el formulario 0002, Sección "Datos del Proyecto"

|                                                                                                    |                  |                 |                 |                 |             | ronnulan |                                                                                                    |
|----------------------------------------------------------------------------------------------------|------------------|-----------------|-----------------|-----------------|-------------|----------|----------------------------------------------------------------------------------------------------|
|                                                                                                    | ID Formulario 00 | 02              |                 | Fect            | a           |          | A QUIEN ESTA DIRIGIDO EL PROYECTO COMUNIDAD O INSTITUCIÃ <sup>3</sup> N                                                                                                    |
|                                                                                                    | 6                |                 |                 | 02 Apr          | 2025        |          | Este Servicio Social está dirigido a la Institución y la Comunidad en General                                                                                                    |
| ID PF                                                                                                    | ROYECTO          | F               | echa Desde      |                 | Fecha Hasta |          | E                                                                                                    |
|                                                                                                    | 23               | 1               | 15 Jul 2024     |                 | 10 Sep 2024 |          |                                                                                                    |
| Codigo de Proy                                                                                                    | ecto             |                 |                 |                 |             |          | BENEFICIOS O APRENDIZAJES LOGRADOS EN EL PROYECTO                                                                                                    |
| EDUCACION/                                                                                                    | ADM. EDUCATIVA/  | COD: 5=23/202   | 5               |                 |             |          | Trabajando en equipo y de manera ordenada, los resultados son mejores y eficientes, además logramos                                                                                                    |
| Nombre del Pro                                                                                                    | oyecto           |                 |                 |                 |             |          | diferencia.                                                                                                    |
|                                                                                                    |                  | 200 201002411   | ICO, ADMINISTRA | TV05 T DOCENTE  | S DE FAECO. |          | preservación de los recursos naturales.                                                                                                    |
| Sede:                                                                                                    |                  |                 |                 | ITTOS T DOCENTE | S DE FAECO. | 1        | preservación de los recursos naturales.                                                                                                    |
| Sede:<br>17-CENTRO F                                                                                                    | REGIONAL UNIVERS | SITARIO DE TIER | RRAS ALTAS      | UNCO I DOCENTE  | S DE FAECO. |          | preservación de los recursos naturales.                                                                                                    |
| Sede:<br>17-CENTRO F<br>Facultad:                                                                                                    | REGIONAL UNIVERS | SITARIO DE TIER | RRAS ALTAS      | UTVOS I DOCENTE | S DE FAECO. |          | preservación de los recursos naturales.                                                                                                    |
| Sede:<br>17-CENTRO F<br>Facultad:<br>CIENCIAS DE                                                                                          | REGIONAL UNIVERS | SITARIO DE TIER | RRAS ALTAS      |                 | S DE FAECO. | ~        | preservación de los recursos naturales.<br>Comentarios y Observaciones del Formulario                                                                                                    |
| Sede:<br>17-CENTRO F<br>Facultad:<br>CIENCIAS DE<br>Escuela:                                                                              | REGIONAL UNIVERS | SITARIO DE TIER | RRAS ALTAS      |                 | S DE FAECO. | ~        | preservación de los recursos naturales.<br>Comentarios y Observaciones del Formulario<br># de Personas Beneficiadas<br>0                                                                                                    |
| Sede:<br>17-CENTRO F<br>Facultad:<br>CIENCIAS DE<br>Escuela:<br>09-ADM. EDU                                                               | REGIONAL UNIVERS | SITARIO DE TIER | RRAS ALTAS      |                 | S DE FAECO. |          | preservación de los recursos naturales.                                                                                                    |
| Sede:<br>17-CENTRO F<br>Facultad:<br>CIENCIAS DE<br>Escuela:<br>09-ADM. EDU<br>InstituciÃ <sup>3</sup> n                                  | REGIONAL UNIVERS | SITARIO DE TIER | RRAS ALTAS      |                 | S DE FAECO. |          | preservación de los recursos naturales.                                                                                                    |
| Sede:<br>17-CENTRO F<br>Facultad:<br>CIENCIAS DE<br>Escuela:<br>09-ADM. EDU<br>InstituciÃ <sup>3</sup> n<br>UNACHI                        | REGIONAL UNIVERS | SITARIO DE TIER | RRAS ALTAS      |                 | S DE FAECO. |          | preservación de los recursos naturales.                                                                                                    |
| Sede:<br>17-CENTRO F<br>Facultad:<br>CIENCIAS DE<br>Escuela:<br>09-ADM. EDU<br>InstituciÃ <sup>3</sup> n<br>UNACHI<br>Lugar               | REGIONAL UNIVERS | SITARIO DE TIER | RRAS ALTAS      |                 | S DE FAECO. |          | preservación de los recursos naturales.         Comentarios y Observaciones del Formulario         # de Personas Beneficiadas         0         CREADOR (DOCENTE DIRECTOR)         E116-NURIS BATISTA         Cancelar         Mostrar |
| Sede:<br>17-CENTRO F<br>Facultad:<br>CIENCIAS DE<br>Escuela:<br>09-ADM. EDU<br>InstituciÃ <sup>3</sup> n<br>UNACHI<br>Lugar<br>UNIVERSIDA | REGIONAL UNIVERS | SITARIO DE TIER | NIZACION EL CAE | BRERO           | S DE FAECO. |          | reservación de los recursos naturales.                                                                                                    |

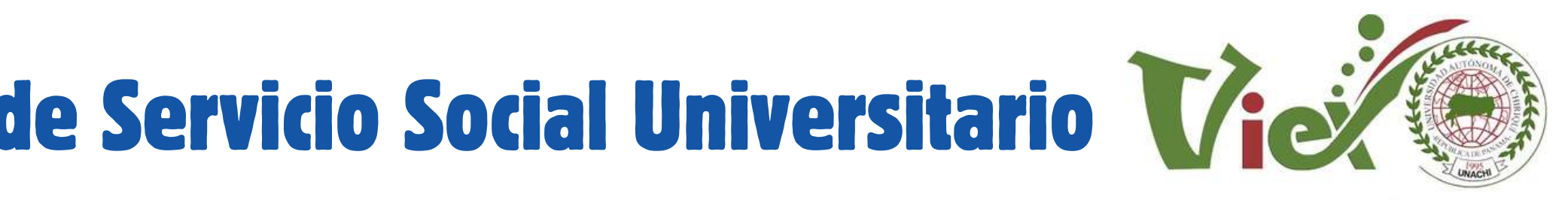

# Paso 2: lr a la sección "Dificultades" y completar

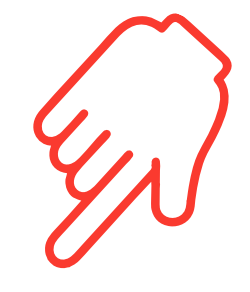

| Datos del Proyecto   | Integrantes | Objetivos | Cronograma | Presupuesto | Dificultades | Adjuntos      |
|----------------------|-------------|-----------|------------|-------------|--------------|---------------|
|                      |             |           |            | D           | IFICULTAD    | ES ENCO       |
| Agregar Dificultades |             |           |            |             |              |               |
|                      |             |           |            |             | Dificultades | Encontradas y |
| #                    |             |           |            |             | DES          | CRIPCION      |

Notificaciones

ONTRADAS

Superadas

----

# Paso 3: Ir a la sección "Adjuntos" y completar

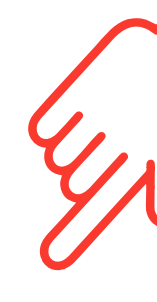

|                 |                     |         |              | Arch     | ivos A |
|-----------------|---------------------|---------|--------------|----------|--------|
| I               |                     | ARCHIV  | O A ADJUNTAR |          |        |
| Elegir archivo  | No se eligió ningúr | archivo |              |          |        |
|                 |                     |         |              | CALCULAR |        |
| NOMBRE DEL ARC  | CHIVO               |         |              |          |        |
| Ingrese el nomb | ore del archivo     |         |              |          |        |
|                 |                     |         |              |          |        |

| # | URL | NOMBRE DEL ARCHIVO | Tipo Documento | FECHA              | ••• |
|---|-----|--------------------|----------------|--------------------|-----|
| 1 |     | LISTA DE COTEJO    | ,docx          | Apr 23 2025 1:27PM | *   |
| z | A   | FLUJOGRAMA         | .pdf           | Apr 23 2025 1:28PM | 8   |
| 3 | R   | POLITICAS          | .pdf           | Apr 23 2025 1:33PM | ×   |

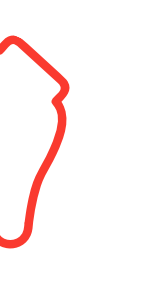

Notificaciones

ntos

## Paso 4: Ir a la sección " 4-1- Asignar/ Captar Horas y completar

SISTEMAS VIC. ACADÉMICA

### SUBIR PLANIFICIACIÓN DIDÁCTICA DOCENTE

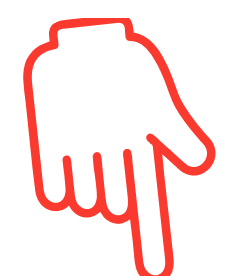

### **Quedando** así:

|                  |                                       |                         |               |                                                                                                    |                | × |           |
|------------------|---------------------------------------|-------------------------|---------------|----------------------------------------------------------------------------------------------------|----------------|---|-----------|
| oras Re          | gistradas del Estudiante              | 2                       |               |                                                                                                    |                | - |           |
| Cedula           | Nombre                                | Fecha                   | Lugar         | Actividad                                                                                                    | Cant.<br>Horas |   |           |
| 04-0800-<br>0126 | YILIANA MAYTEE GONZALEZ<br>MONTENEGRO | 23 Apr 2025<br>13:39:59 | ALTO<br>QUIEL | Organización para la realización y ejecución del Proyecto.                                                       | 75.00          | 0 | VER HORAS |
| 04-0800-<br>0126 | YILIANA MAYTEE GONZALEZ<br>MONTENEGRO | 23 Apr 2025<br>13:36:46 | ALTO<br>QUIEL | Diálogo con la directora de la Escuela de Alto Quiel con el fin de contar con la viabilidad del Servicio Social. | 21.00          | 0 |           |
|                  |                                       |                         |               | TOTAL                                                                                                    | 96.00          |   |           |

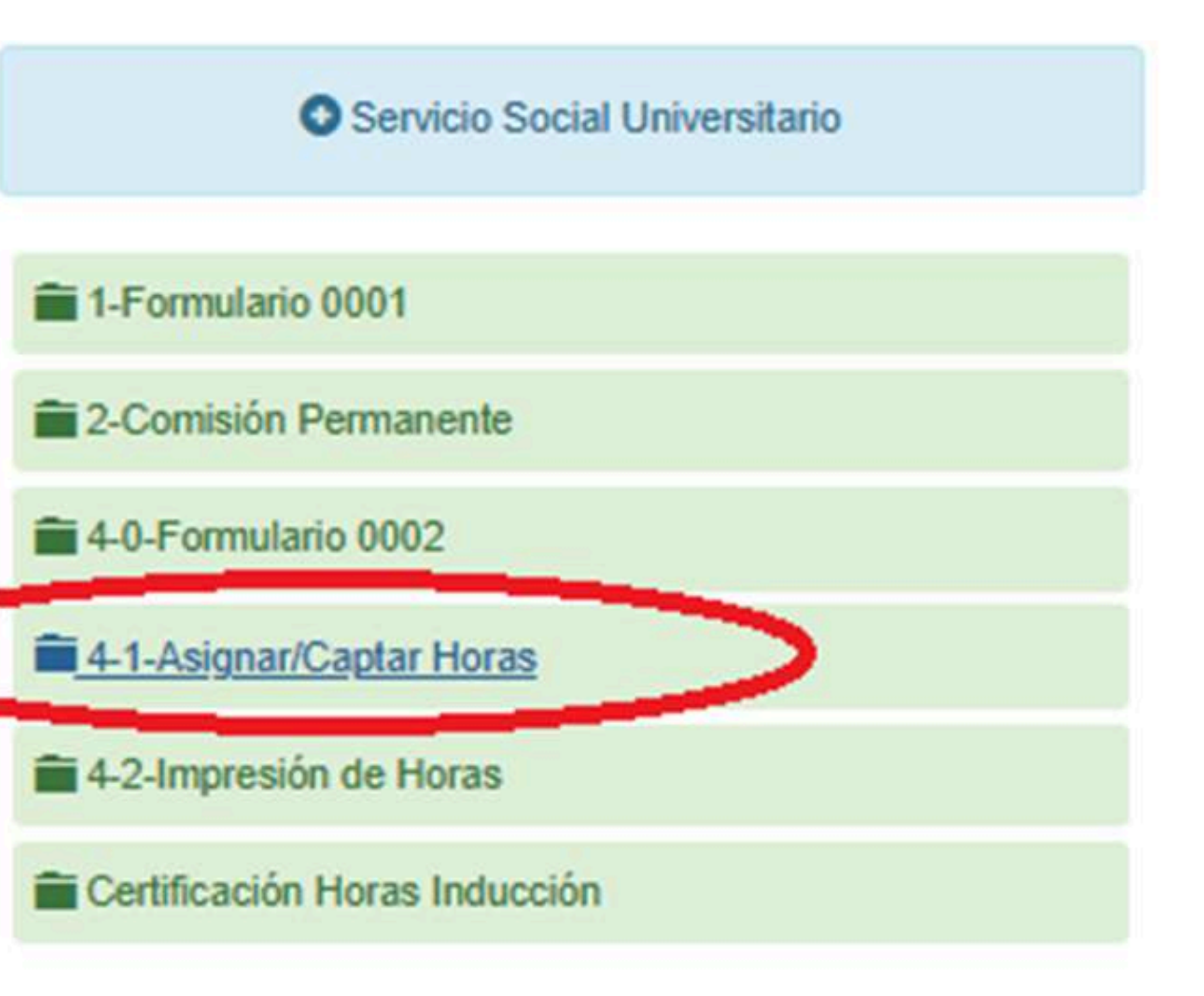